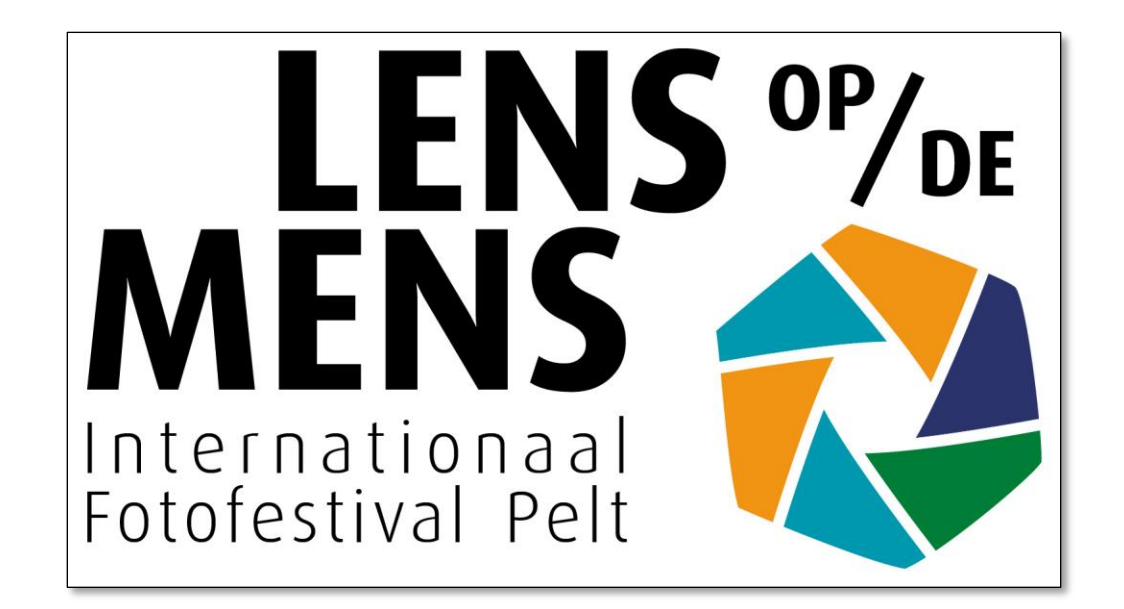

# Lens op de Mens 2023 Handleiding: stap voor stap foto's insturen

Ga naar <u>https://fotofestivalpelt.be</u> > uitklapmenu INSCHRIJVEN

- Klik op WEDSTRIJDREGLEMENT als u eerst het reglement wilt raadplegen (aanbevolen)
- of klik op FOTO'S INSTUREN
- of klik in de homepage op de oranje knop Klik hier om uw foto's in te sturen en ga onmiddellijk naar de inschrijvingsmodule

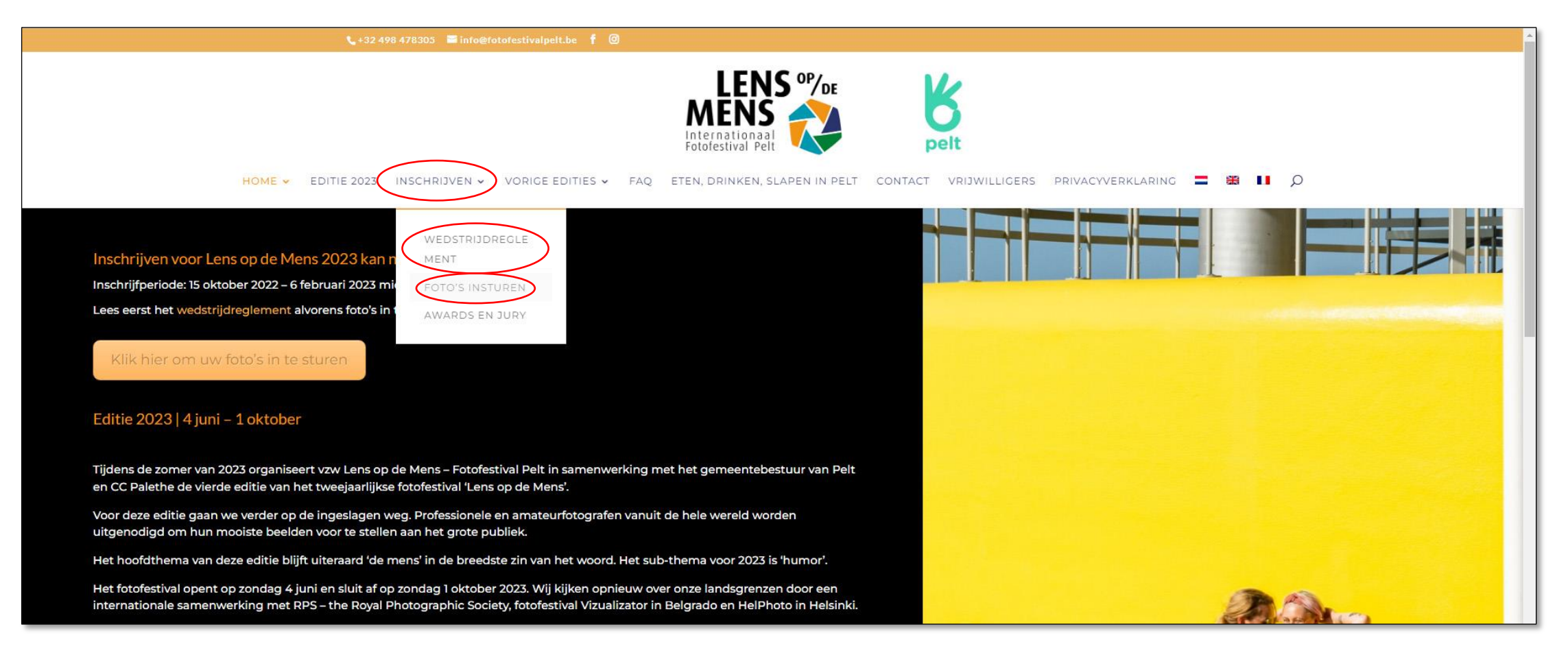

## Klik op Klik hier om uw foto's in te sturen voor Lens op de Mens 2023

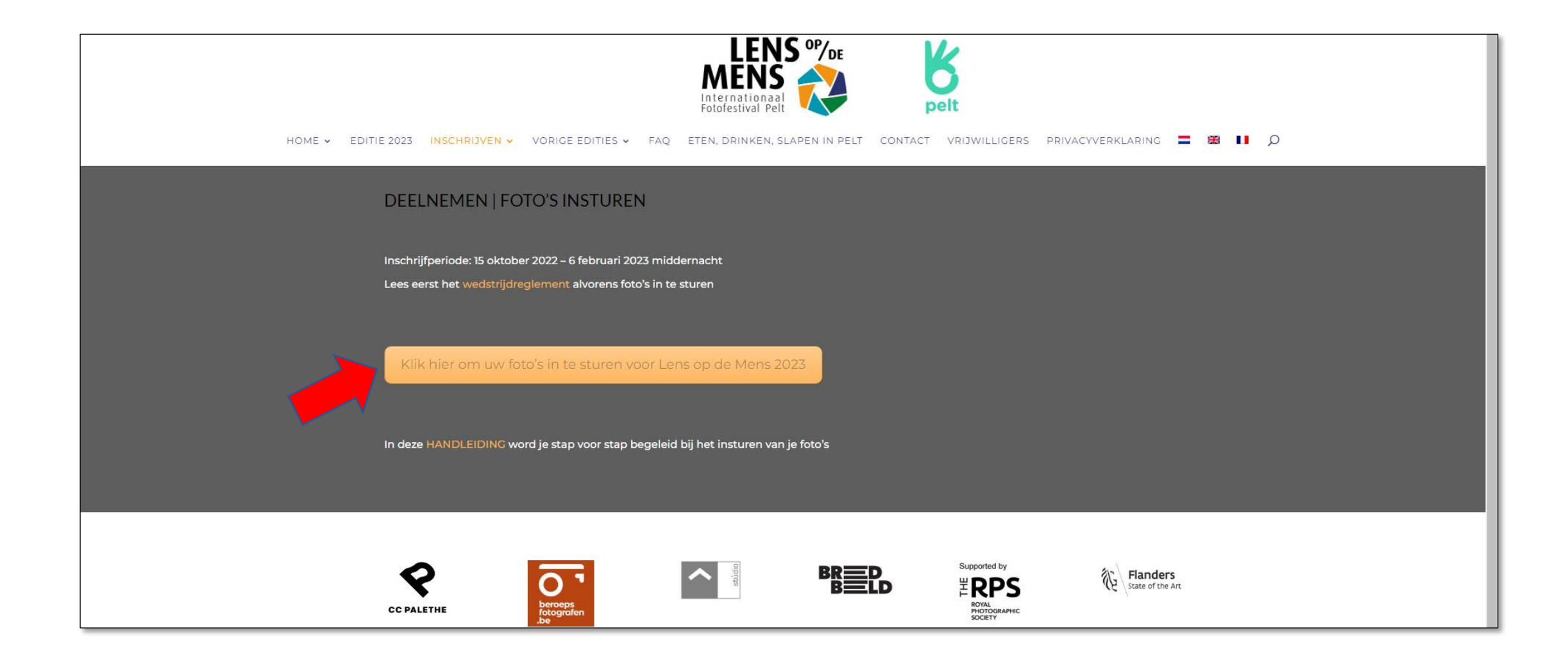

- Nieuwe gebruiker? Klik dan in stap 1) in de rechterkolom op register here
- Al eerder geregistreerd? Ga dadelijk naar stap 2) in de rechterkolom en klik op log in here

LENS OP/DE ENTRY SYSTEM FOTOFESTIVAL HOMEPAGE pelt NL – Welkom op de wedstrijdpagina's van Lens op de 1) Nieuwe gebruiker? Mens – Fotofestival Pelt 2023. Registreer u hier / New user? Register an account Op deze pagina's kan u zich registreren en foto's inzenden voor de Al geregistreerd? Ga naar stap 2) preselecties van de openluchttentoonstelling. Already registered? Go to step 2) U kan uw foto's insturen tot 6 februari 2023 om middernacht. als nieuwe gebruiker Volg de aanwijzingen hiernaast om uw inzending te starten. In deze tutorial (weldra beschikbaar) leggen wij u stap voor stap uit hoe u 2) Login op uw account / uw foto's moet insturen en de betaling afwerken. Login to your account Bekijk ook onze FAQ - veelgestelde vragen-pagina. Klik om in te loggen Click to log in al eerder geregistreerd EN – Welcome to the competition pages of Lens op de Mens – Fotofestival Pelt 2023. Gebruikersnaam of Paswoord vergeten? / If you have forgotten On these pages, you can register and submit photos for the preselections username/password for the outdoor exhibition. nieuw paswoord aanvragen Reset password here The call for entries is open from 15 October 2022 to 6 February 2023. Please follow the instructions opposite to submit your photos. 3) Start uw inzending / Click to start your entry In this tutorial (available soon), we explain step by step how to submit your photos and complete payment. Na beëindigen van stap 1) en 2) Once you have completed the Also check our FAQ page. above steps:

## Create an account – Maak een nieuw gebruikersaccount aan

![](_page_4_Picture_1.jpeg)

Straat en nummer

required = verplicht in te vullen

Postcode

Woonplaats

Land

![](_page_5_Figure_4.jpeg)

![](_page_5_Figure_5.jpeg)

#### Uw telefoonnummer

### URL van uw website

## Uw Instagram gebruikersnaam (zonder @)

Uw Twitter gebruikersnaam (zonder @)

![](_page_6_Figure_0.jpeg)

### Uw Twitter gebruikersnaam (zonder @)

## Uw geboortejaar Alleen indien u geboren bent in 1992 of erna Dit is belangrijk om mee te dingen naar de prijs voor de beloftevolle fotograaf van 30 jaar of jonger

Controleer nog even uw ingevulde gegevens en klik dan op Complete Sign Up

De wit en blauwe selectievakjes bij Who can see this field? laat u best zoals ze zijn

## Check Your Email To Activate Your Account!

You have successfully created your account! To begin using this site you will need to activate your account via the email we have just sent to your address.

#### Check uw e-mail om uw account te activeren!

U hebt met succes een nieuw account aangemaakt! Alvorens het te kunnen gebruiken moet u dit account activeren in de e-mail die we u zopas toestuurden op het opgegeven e-mailadres

Thanks for registering!

If the 'Activation Key' field is empty, copy and paste the following into the field -

Klik op de link in de e-mail om uw account te activeren

![](_page_8_Figure_0.jpeg)

Als het Activation Key vakje leeg is kopieer en plak de activatiesleutel uit de e-mail dan eerst in dit veld en klik vervolgens op Activate

![](_page_9_Figure_0.jpeg)

ENTRY SYSTEM FOTOFESTIVAL HOMEPAGE

![](_page_10_Picture_1.jpeg)

![](_page_10_Picture_2.jpeg)

#### NL – Welkom op de wedstrijdpagina's van Lens op de Mens – Fotofestival Pelt 2023.

Op deze pagina's kan u zich registreren en foto's inzenden voor de preselecties van de openluchttentoonstelling.

U kan uw foto's insturen tot 6 februari 2023 om middernacht.

Volg de aanwijzingen hiernaast om uw inzending te starten.

In deze tutorial (weldra beschikbaar) leggen wij u stap voor stap uit hoe u uw foto's moet insturen en de betaling afwerken.

Bekijk ook onze FAQ - veelgestelde vragen-pagina.

#### EN – Welcome to the competition pages of Lens op de Mens – Fotofestival Pelt 2023.

On these pages, you can register and submit photos for the preselections for the outdoor exhibition.

The call for entries is open from 15 October 2022 to 6 February 2023.

Please follow the instructions opposite to submit your photos.

In this tutorial (available soon), we explain step by step how to submit your photos and complete payment.

Also check our FAQ page.

1) Nieuwe gebruiker? Registreer u hier / New user? Register an account

Al geregistreerd? Ga naar stap 2) Already registered? Go to step 2)

![](_page_10_Picture_17.jpeg)

2) Login op uw account / Login to your account

Klik om in te loggen Click to log in

![](_page_10_Picture_20.jpeg)

Gebruikersnaam of Paswoord vergeten? / If you have forgotten username/password

#### Reset password here

3) Start uw inzending / Click to start your entry

Na beëindigen van stap 1) en 2) Once you have completed the above steps:

begin entry

Ga nu naar stap 3) en klik op begin entry

# Details van uw account, Gebruiksvoorwaarden

![](_page_11_Picture_1.jpeg)

agree to the terms and conditions

Klik op 'I agree...' om verder te gaan

Uw inzending wordt pas geldig nadat u minimum 1 en maximum 10 foto's hebt ingestuurd EN - After registration on this website amateur as well as professional photographers can upload their best pictures for the preselections of the 4th edition of Lens op de Mens - Fotofestival Pelt.

Only after the payment of 20 euros per submitted photo is completed the photos will be admitted to the pre-selections for the open-air exhibition Lens op de Mens 2023. Photos are selected by an international jury depending on their photographic and content qualities. Participants will be informed by email in the course of March whether or not their photos have been selected by the jury for the exhibition. The selected photos are automatically entered into a competition. Prizes are awarded in different categories.

![](_page_12_Figure_4.jpeg)

## Foto's insturen in categorie Amateur of Professional

![](_page_13_Figure_1.jpeg)

## Klik op Bestand kiezen en selecteer uw eerste foto op uw harde schijf of ander opslagmedium

De bestandsnaam moet bij voorkeur bestaan uit Voornaam\_Naam\_volgnummer (Jan\_Peltenaar\_01)

De bestandsnaam van de foto's mag uit maximum 32 karakters bestaan en mag geen speciale karakters bevatten met accenten, trema's, umlaut, punten, tildes, enz. en dus ook geen niet-Latijnse karakter, enkel aA-zZ en 0-9. Hoofdletters in de naam zijn toegelaten.

Volg deze raadgevingen stipt om problemen bij het uploaden te vermijden

![](_page_14_Picture_0.jpeg)

![](_page_14_Picture_1.jpeg)

De gekozen bestandsnaam verschijnt in het selectievenster. Klik op upload image

![](_page_15_Picture_1.jpeg)

## Edit Image

![](_page_16_Picture_2.jpeg)

| Johan_l | Brouwers_01.jp | g |
|---------|----------------|---|
|         |                |   |

Indian charcoal seller Save

Vul een titel in en klik Save om hem op te slaan

| Professional                                                                                |                                                        |
|---------------------------------------------------------------------------------------------|--------------------------------------------------------|
| minimum entry 1 images images entered 2 images maximum entry 10 images                      |                                                        |
| Uw tweede foto verschijn                                                                    | t in het overzicht                                     |
| Als u met de muiscursor over een thumbnail<br>beweegt dan verschijnen er twee pop-ups       | add image                                              |
| Klik op edit als u een korte titel aan uw foto wilt<br>toevoegen (zeker niet verplicht)     | Professional                                           |
|                                                                                             | + 2 image(s) : 40.00                                   |
|                                                                                             | Total entry cost : 40.00                               |
| Met de delete knop kan u foto's wissen                                                      | Payments made so far : 0.00<br>Current balance : 40.00 |
| Eenmaal dat u betaald hebt kan u geen foto's<br>meer wissen en ziet u geen delete knop meer | Payment                                                |
|                                                                                             | Payment takes place on a secure server.                |
|                                                                                             | Stripe                                                 |

Pay with Card

![](_page_17_Picture_1.jpeg)

## Betalen

![](_page_18_Picture_1.jpeg)

## Betalen

![](_page_19_Picture_1.jpeg)

## Betalen

## Stripe stuurt u per e-mail een bevestiging van uw betaling

![](_page_20_Picture_2.jpeg)

Home > Details > Images

Klik op Home om terug te keren naar de Competitie Homepage

| Amateur                                                                                | enter this category                                                                                                    |
|----------------------------------------------------------------------------------------|----------------------------------------------------------------------------------------------------|
| Professional<br>minimum entry 1 images images entered 2 images maximum entry 10 images |                                                                                                    |
|                                                                                        |                                                                                                    |
| Klik op add image als u nog meer foto's wilt toev                                      | Oegen add image                                                                                                    |
|                                                                                        | Professiona                                                                                                    |
|                                                                                        | + 2 image(s) : 40.0                                                                                                    |
|                                                                                        |                                                                                                    |
|                                                                                        | Amateur   Professional   minimum entry 1 images images entered 2 images maximum entry 10 images   Images images images images images images images images images   Images images images images images images images   Images images images images images images   Images images images images images   Images images images images   Images images images   Images images images   Images images images   Images images images   Images images images   Images images images   Images images images   Images images images   Images images   Images images   Images images   Images images   Images images   Images images   Images images   Images images   Images images   Images images   Images images   Images images   Images images   Images images   Images images   Images images   Images   Images   Images   Images   Images   Images |

![](_page_22_Picture_0.jpeg)

![](_page_22_Picture_1.jpeg)

Terug naar de Homepage van Lens op de Mens

#### Hier kan u uitloggen

ENTRY SYSTEM FOTOFESTIVAL HOMEPAGE MEMBERS LOGOUT

#### Neem deel aan de wedstrijd | Enter the competition

NL – Welkom op de wedstrijdpagina's van Lens op de Mens – Fotofestival Pelt 2023.

Op deze pagina's kan u zich registreren en foto's inzenden voor de preselecties van de openluchttentoonstelling.

U kan uw foto's insturen tot 6 februari 2023 om middernacht.

Volg de aanwijzingen hiernaast om uw inzending te starten.

In deze tutorial (weldra beschikbaar) leggen wij u stap voor stap uit hoe u uw foto's moet insturen en de betaling afwerken.

Bekijk ook onze FAQ - veelgestelde vragen-pagina.

#### EN – Welcome to the competition pages of Lens op de Mens – Fotofestival Pelt 2023.

On these pages, you can register and submit photos for the preselections for the outdoor exhibition.

The call for entries is open from 15 October 2022 to 6 February 2023.

Please follow the instructions opposite to submit your photos.

In this tutorial (available soon), we explain step by step how to submit your photos and complete payment.

Also check our FAQ page.

1) Nieuwe gebruiker? Registreer u hier / New user? Register an account

Al geregistreerd? Ga naar stap 2) Already registered? Go to step 2)

register here

2) Login op uw account / Login to your account

Klik om in te loggen Click to log in

![](_page_22_Picture_22.jpeg)

Gebruikersnaam of Paswoord vergeten? / If you have forgotten username/password

#### Reset password here

3) Start uw inzending / Click to start your entry

Na beëindigen van stap 1) en 2) Once you have completed the above steps:

egin entry

- U heeft nu foto's ingezonden voor de preselecties van Lens op de Mens 2023.
- Wilt u nadien nog meer foto's toevoegen log dan opnieuw in en klik op begin entry en herhaal de werkwijze van de eerste foto-upload
- U kan foto's blijven toevoegen tot een maximum van 10 foto's per deelnemer
- Voegt u extra foto's toe dan zal alleen het saldo van de nieuwe foto's aangerekend worden
- Nog vragen? Kijk dan ook even op onze <u>FAQ-pagina</u>.
- Toch nog vragen? Contacteer ons op <u>contest@fotofestivalpelt.be</u>
- Een internationale jury zal uw foto's beoordelen naar fotografische en inhoudelijke kwaliteiten. U krijgt na afsluiting van de wedstrijd in de loop van Maart 2023 een bevestiging welke foto's de jury selecteerde voor de tentoonstelling.
- Alle geselecteerde foto's nemen automatisch deel aan een wedstrijd. Er zijn Awards te winnen in beide categorieën. Medaillewinnaars worden uitgenodigd om bij de volgende editie van Lens op de Mens deel te nemen aan een aparte gasttentoonstelling van winnaars.

![](_page_24_Picture_0.jpeg)

# Bedankt! Veel succes met je inzending Wij heten je graag welkom op Lens op de Mens 2023 in Pelt